Cómo configurar el autopago

## Apúntese al autopago para que pagar su factura sea un juego de niños

El que sus facturas se paguen automáticamente, a tiempo y sin problemas es fantástico.

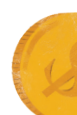

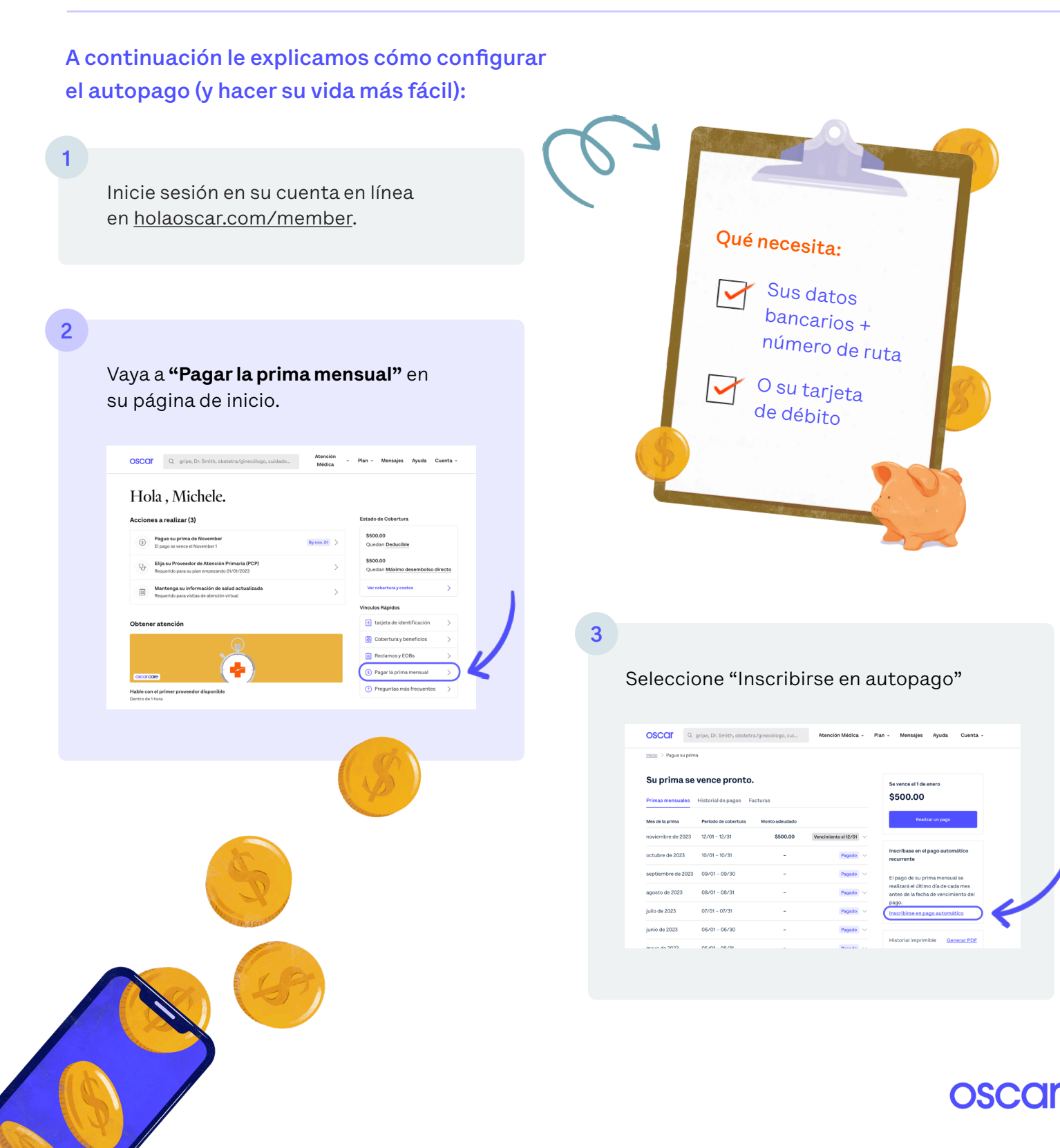

## 🗲 Un buen tip: 🗲

Si utiliza su cuenta bancaria, solo necesitará su **número de ruta y el número de cuenta.** Los encontrará en sus cheques o en la página web de su banco. Si utiliza su tarjeta de débito, no necesitará nada más.

|   | Oscar member<br>1234 Oak<br>Anyton, USA | 1234          |
|---|-----------------------------------------|---------------|
|   | PAY TO THE<br>ORDER OF                  | \$<br>DOLLARS |
| ( | FC 123456789 000123456789               |               |

## El número de ruta es un

número de 9 dígitos situado en la esquina inferior izquierda de su cheque. El número de cuenta es un número de 5 a 18 dígitos, separado del número de ruta por un símbolo

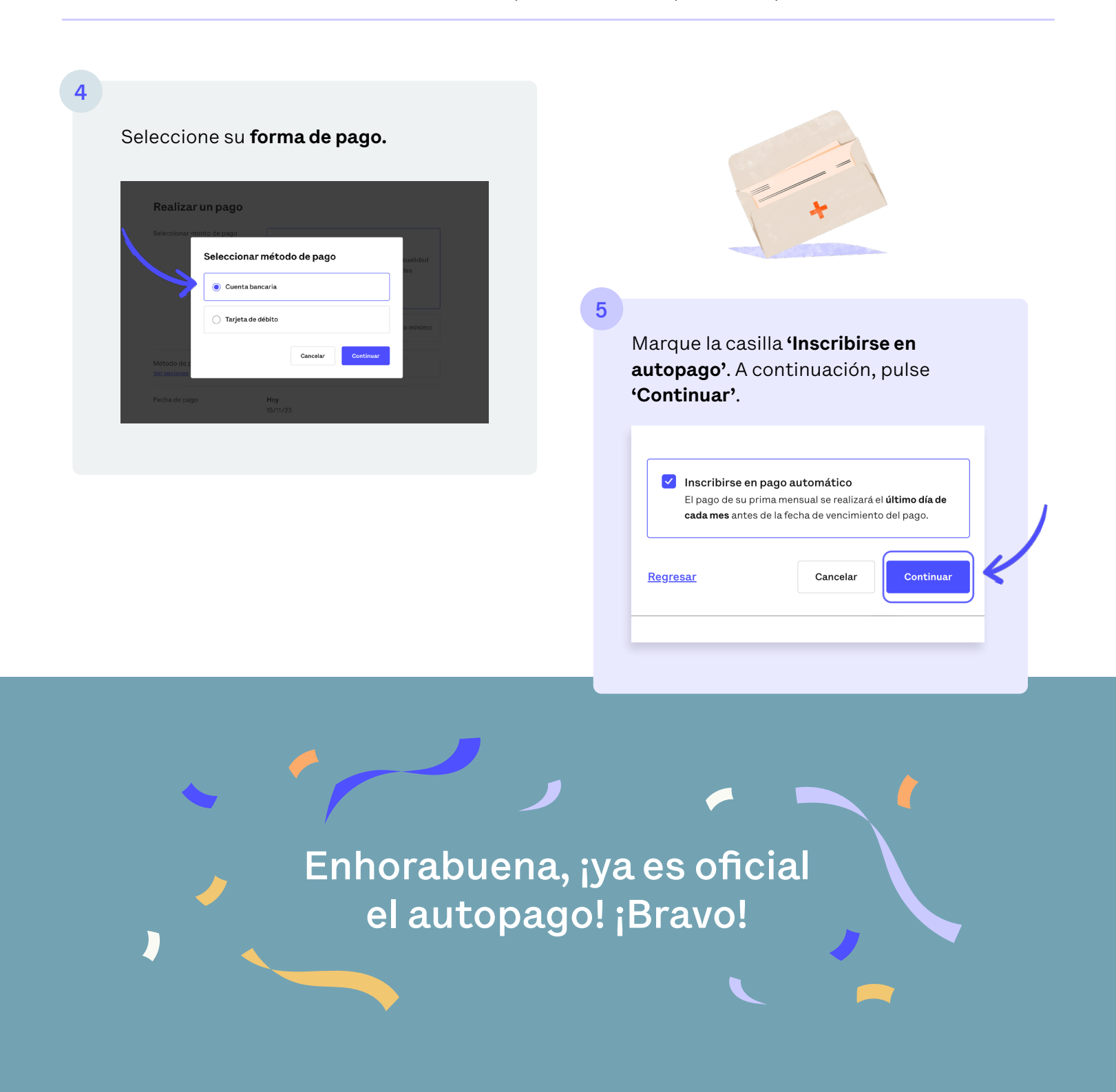